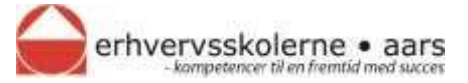

## Kom godt i gang med din Mac på Erhvervsskolerne Aars

På Erhvervsskolerne Aars skal du bruge dit Uni-Login til at logge på netværket.

Hvis du har ændret den oprindelige kode til dit Uni-Login skal du ændre den igen, før den synkroniseres til skolens system. Det gør du ved at gå til www.mitunilogin.dk og trykke på "Skift adgangskode" i menuen i venstre side.

Du kan godt "ændre" adgangskoden til den samme som din nuværende kode. Synkronisering af adgangskoden til skolens systemer, vil ske i løbet af ca. 10 minutter.

## Sådan får du din Mac på skolens trådløse netværk

| _                          |                            | as see in man, i                                                                                                    | CTS OF MURDIN                                          |        |                           |                                  |                                           |
|----------------------------|----------------------------|----------------------------------------------------------------------------------------------------|--------------------------------------------------------|--------|---------------------------|----------------------------------|-------------------------------------------|
| Tryk på Wi-Fi ikonet i     |                            | WHERE TH<br>Ski Wie Frifra                                                                                            |                                                        |        |                           |                                  |                                           |
| topmenuen.                 |                            | Inter setvark valge<br>bonjour                                                                                        | 4.9                                                    |        |                           |                                  |                                           |
| Vælg ESAARS802.1X          |                            | esaurs-intern<br>Estoresoz IX<br>test-portal                                                                          | *                                                      | (      | Wi-Fi-netv<br>enterprise- | erket "ESAARS80.<br>godkendelse. | 2.1X" bræver WPA2-                        |
|                            |                            | Opent forbindelse til an<br>Opent ochserk                                                                             | det metværk                                            |        | Funktion:                 | Automatisk                       | 1                                         |
| Log ind med dit Uni-Login. |                            | Abn Netværk                                                                                                    |                                                        |        | Erugernavn;               | chri467n                         |                                           |
| -                          |                            |                                                                                                    |                                                        | 2      | Adgangsikoda              | *****                            |                                           |
| Tryk nu på Opret           |                            |                                                                                                    |                                                        |        |                           | Vis ødgangskos<br>Husk dette net | se<br>værk                                |
| forhindelse                | 0.00                       | Kommiller cartification                                                                                               |                                                        | 100 IS |                           |                                  | Construction of the local division of the |
|                            | Code                       | endes på netværket "ESAARS#                                                                                           | 2.18*                                                  | D      |                           | Atnutier                         | Opret forbindelse                         |
| Tryk på Fortsæt.           | far da<br>larrar<br>ela pi | prever de godinende til server 7864<br>en oerdefkat for at skise, at det pas<br>i Vie oerdefkat for at se ovriffkatet | Russian d'Unit de la deserrage<br>ar 17 datté mécalik. |        |                           |                                  |                                           |
|                            | <ol> <li>(2)</li> </ol>    | n certifikat                                                                                                    | Annuller                                               | 8      |                           |                                  |                                           |

## Tilslutning af netværksdrev

Tilslutning af dit personlige netværksdrev (kaldes U-drevet på skolens computere): Åbn Finder Tryk cmd - K (eller vælg "Opret forbindelse til server" i menuen) Skriv serveradressen: smb://odin/brugernavn/ (hvor brugernavn er dit unilogin)

Tilslutning af fælles netværksdrev: Åbn Finder Tryk cmd - K (eller vælg "Opret forbindelse til server" i menuen) Skriv serveradressen: https://heimdal.esaars.dk/elevdrev/

Du kan finde yderligere hjælp på **www.erhvervsskolerne.dk** under menupunktet IT – For elever.

Her finder du bl.a. også vejledning til at komme i gang med Offfice365.

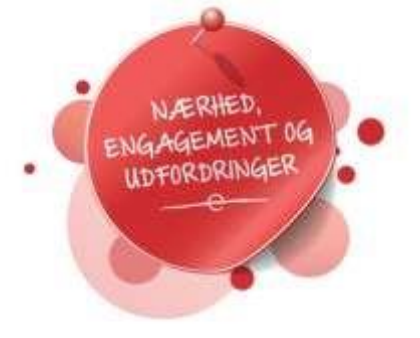

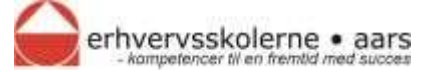

## Sådan installeres printere

Åbn Systemindstillinger, klik på Printere & scannere.

Klik på + i nederste venstre hjørne.

Højreklik på værktøjslinjen.

Tryk på Indstil værktøjslinje...

Træk knappen "Avanceret" op på værktøjslinjen. Tryk på OK.

Tryk på Avanceret.

Type: Vælg Windows printer.

URL: Skriv *smb://10.1.0.5/printernavn* (Printernavnet står på mærkaten på printeren)

Navn: Skriv det navn, du vil give printeren. (f.eks. Printer 1)

Placering: Skriv eventuelt lokalet printeren står i.

Brug: Vælg Generel PCL-printer.

Tryk på Tilføj og derefter OK. Printeren bliver nu installeret.

| Type:                 | Windows printer via spopisa                             | 3 |
|-----------------------|---------------------------------------------------------|---|
| Enhed:                | En anden enhed                                          | 4 |
| URL                   | smb://10.1.0.5/1_eal_p1                                 |   |
|                       |                                                         |   |
| Nat                   | wer: "Printer P1                                        |   |
| Nar<br>Macerir        | eric Printar P1<br>ngc [1. Sal                          |   |
| Na<br>Placerir<br>Brs | en: Printer P1<br>ng: 1. Sal<br>ag: Cenerel PCL-printer |   |

| Printere &<br>scannere | + - |
|------------------------|-----|
|                        |     |

| Their dire Proceimment II | verkspitiger                             |         |  |
|---------------------------|------------------------------------------|---------|--|
| A                         | (0)<br>112                               | in Line |  |
|                           |                                          |         |  |
|                           | g an an an an an an an an an an an an an |         |  |

2.